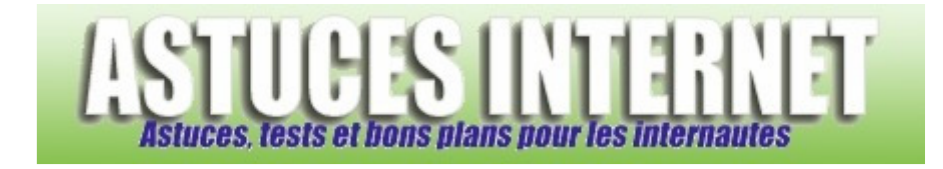

## Comment ajouter un compte de courrier dans Windows Mail ?

Demandé et répondu par Sebastien le 05-01-2008

Windows Mail est le nouveau client de messagerie gratuit proposé par Microsoft. Il est disponible d'origine sur Windows Vista et il remplace l'ancien client de messagerie Outlook Express. Windows Mail offre la possibilité de gérer vos Emails depuis votre ordinateur. Il vous suffit d'ajouter dans Windows Mail les comptes de messagerie que vous voulez gérer avec ce dernier.

Pour ajouter un compte de messagerie dans Windows Mail :

Dans la barre de menu, ouvrez le menu Outils et cliquez sur Comptes.

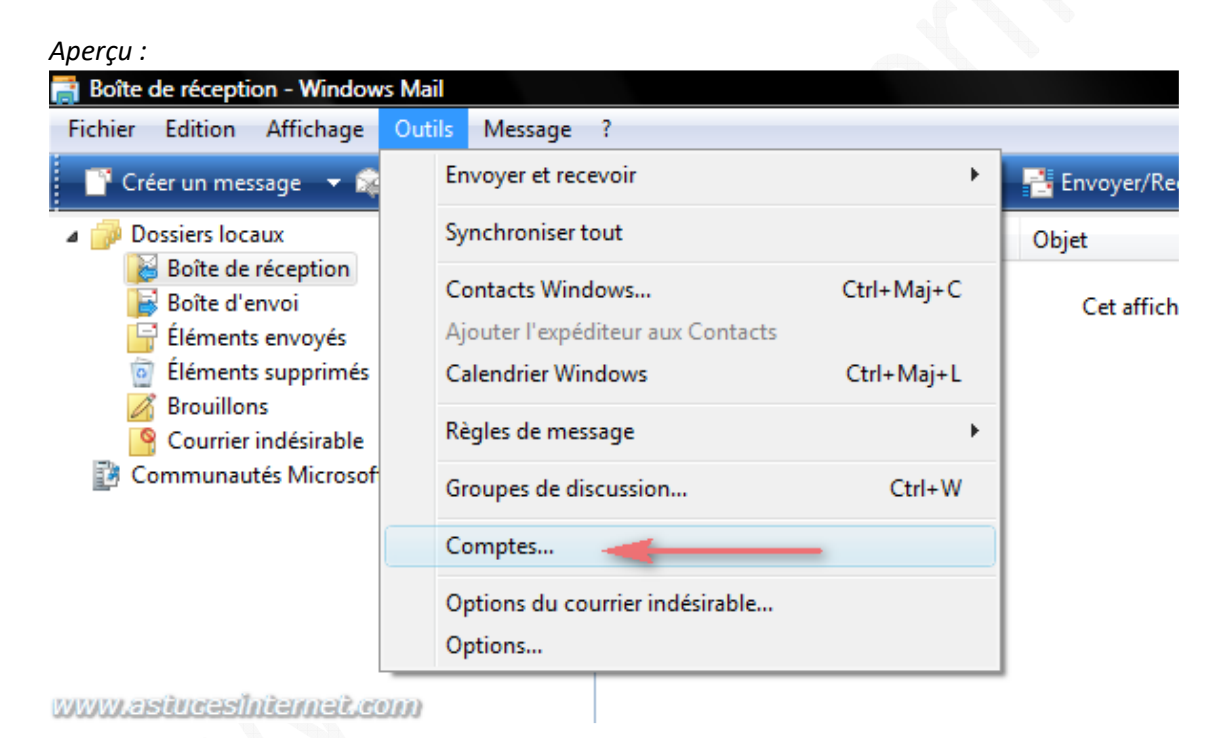

Une fois dans le module des Comptes Internet, cliquez sur Ajouter.

| News                                                           | *                    | Ajouter         |
|----------------------------------------------------------------|----------------------|-----------------|
| msnews.microsoft.com                                           |                      | Supprimer       |
| Active Directory                                               | ^                    | Propriétés      |
| Service d'annuaire Internet VeriSign<br>directory.verisign.com | Cliquez sur Ajouter  | Par défaut      |
|                                                                | compte de messagerie | Importer        |
|                                                                |                      | Exporter        |
|                                                                |                      | Définir l'ordre |

Dans la fenêtre de sélection du type de compte, choisissez *Compte de messagerie* et cliquez sur *Suivant* pour continuer.

| Aperçu :     |                                                            |                         |
|--------------|------------------------------------------------------------|-------------------------|
| $\bigcirc$   |                                                            |                         |
| Sélectionn   | ner le type de compte                                      |                         |
| Quel ty      | type de compte voulez-vous ajouter ?                       |                         |
|              | Compte de messagerie                                       | 1 : Sélectionnez Compte |
|              | Compte de groupe de discussion                             | de messagerie           |
|              | Service d'annuaire                                         |                         |
|              |                                                            |                         |
|              |                                                            |                         |
| Quelles in   | informations sont nécessaires pour configurer mon compte ? |                         |
| gaenes m     | internations sont necessaries pour comparer mon comparer   |                         |
|              | 2 : Cliquez sur Suivant                                    |                         |
| www.asiucesh | Internet.com                                               | Suivant Annuler         |

Saisissez votre nom. Le nom que vous saisirez dans cette fenêtre sera celui qui apparaitra dans l'entête des emails que vous enverrez par l'intermédiaire de Windows Mail. Cliquez sur *Suivant* pour continuer.

| Yotr on the two is non-seage electronique, worke nom apparent dans le champ De du message sortant.   Sinter votre nom tel que vou voule: qu'il apparaise.     Nom compile:   Sease:   Sitte votre nom tel que vou voule: qu'il apparaise.   Ot nom qui sera visible   1: Stabissez le nom qui sera visible   Ot nom qui sera visible   1: Stabissez le nom qui sera visible   Ot nom qui sera visible   1: Stabissez le nom qui sera visible   Ot nome des informations sur mon compte de messagerie?   Nom compile:   (Intervent ele informations sur mon compte de messagerie)   Nom compile:   (Intervent ele informations sur mon compte de messagerie)   Nom compile:   (Intervent ele informations sur mon compte de messagerie)   Nom compile:   (Intervent ele informations sur mon compte de messagerie)   Nom compile:   (Intervent ele informations sur mon compte de messagerie)   Nom compile:   (Intervent ele informations sur mon compte de messagerie)   Nom compile:   (Intervent ele informations sur mon compte de messagerie)   Nom compile:   (Intervent ele informations sur mon compte de messagerie)   Nom compile:   (Intervent ele informations sur mon compte de messagerie)   Nom compile:   (Intervent ele informations sur mon compte de messagerie)   Nom compile:   (Intervent ele informations sur mon compte de messagerie)   Nom compile:   (Intervent ele informations sur mon compte de messagerie)   Nom compile:                                                                                                    | Aperçu :                                                        |                                                            |                                                                            |  |
|----------------------------------------------------------------------------------------------------|-----------------------------------------------------------------|------------------------------------------------------------|----------------------------------------------------------------------------|--|
| Votre nom   Are non-mile in excesse de denoinge, worde nom appearle dans le champ De du message sont and the term of the reversive source of the reversive source of t                                                                                                 | <b>③</b>                                                        |                                                            |                                                                            |  |
| In the vacuum of the vacuum of the vacuum                                                                    | Votre nom                                                       |                                                            |                                                                            |  |
| Ner complet: Subscription:   De recemple: Subscription:   Subscription: Subscription:   Subscription: Subscription:                                                                                                    | Lors de l'envoi d'un message é<br>Entrez votre nom tel que vous | lectronique, votre nom apparaî<br>voulez qu'il apparaisse. | t dans le champ De du message sortant.                                     |  |
| Nem compiler: Sebastien!   Par exemple: Marie Dubois   1: Salsissez. Le nom qui sera visible<br>fisms les en-rêdes de vos messages   Outrouver des informations sur mon compte de messagerie ?   2: Cliquez sur Suivant<br>suivant   yury-ceitureesdintermeit.com   adissez votre adresse de messagerie et cliquez sur Suivant pour continuer. erpru: Outrouver des informations provide de messagerie et cliquez sur Suivant pour continuer. Parcerpu: Outrouver des de messagerie et cliquez sur Suivant pour vous envoyer erempte: Contenses de messagerie et celle que vos correspondants utilisent pour vous envoyer contenses de messagerie et celle que vos correspondants utilisent pour vous envoyer contenses de messagerie et celle que vos correspondants utilisent pour vous envoyer contenses de messagerie et celle que vos correspondants utilisent pour vous envoyer contenses de messagerie et celle que vos correspondants utilisent pour vous envoyer contenses de messagerie et celle que vos correspondants utilisent pour vous envoyer contenses de messagerie et celle que vos correspondants utilisent pour vous envoyer contenses de messagerie et celle que vos correspondants utilisent pour vous envoyer contenses de messagerie et celle que vos correspondants utilisent pour vous envoyer contenses de messagerie et celle que vos correspondants utilisent pour vous envoyer contenses de messagerie et celle que vos correspondants utilisent pour vous envoyer contenses de messagerie et celle que vos correspondents utilisent pour vous envoyer contenses de messagerie et celle que vos correspondents utilisent pour vous envoyer contenses de messagerie et celle que vos correspondents utilisent pour vous envoyer contenses de messagerie et celle que vos corresponde                                                                                                    | _                                                               |                                                            |                                                                            |  |
| Per exemple : Marie Dubois<br>1: Salskssez Je nom qui sera visible<br>dans les en-rédes de vos messages<br>Ou trouver des informations sur mon compte de messagerie 1<br>2: Cliquez sur Sulvant<br>vorw.cesitmeesfintermeit.com<br>aisissez votre adresse de messagerie et cliquez sur Sulvant pour continuer.<br>perçu :<br>Per exemple : persone@microsoft.com<br>Adresse de messagerie et celle que vos correspondants utilisent pour vous envoyer<br>de messagerie et celle que vos correspondants utilisent pour vous envoyer<br>de messagerie et celle que vos correspondants utilisent pour vous envoyer<br>de messagerie (celle que vos correspondants utilisent pour vous envoyer<br>de messagerie et celle que vos correspondants utilisent pour vous envoyer<br>de messagerie (celle que vos correspondants utilisent pour vous envoyer<br>de messagerie (celle que vos correspondants utilisent pour vous envoyer<br>de messagerie (celle que vos correspondants utilisent pour vous envoyer<br>de messagerie (celle que vos correspondants utilisent pour vous envoyer<br>de messagerie (celle que vos correspondants utilisent pour vous envoyer<br>de messagerie (celle que vos correspondants utilisent pour vous envoyer<br>de messagerie (celle que vos correspondants utilisent pour vous envoyer<br>de messagerie (celle que vos correspondants utilisent pour vous envoyer<br>de messagerie (celle que vos correspondants utilisent pour vous envoyer<br>de messagerie (celle que vos correspondants utilisent pour vous envoyer<br>de messagerie (celle que vos correspondants utilisent pour vous envoyer<br>de messagerie (celle que vos correspondants utilisent pour vous envoyer<br>de messagerie (celle que vos correspondents utilisent pour vous envoyer<br>de messagerie (celle que vos correspondents utilisent pour vous envoyer<br>de messagerie (celle que vos correspondents utilisent pour vous envoyer<br>de messagerie (celle que vos correspondents utilisent pour vous envoyer<br>de messagerie (celle que vos correspondents utilisent pour vous envoyer<br>de messagerie (celle que vos correspondents utilisent pour vous envoyer<br>de messagerie | Nom complet :                                                   | ebastien                                                   |                                                                            |  |
| 1: Saisissez Le nom qui sera visibi   chorver des informations sur mon compte de messagerie 1   2: Cliquez sur Suivant   wurver server server adresse de messagerie et cliquez sur Suivant pour continuer.                                                                                                    | Pa                                                              | ar exemple : Marie Dubois                                  |                                                                            |  |
| 1: Saisbesz Le nom gui sera visible   coit touver des informations sur mon compte de messagerie 1   2: Cliquez sur Suivant   wurn, sestrucesefiniterriseit.com   asissez votre adresse de messagerie et cliquez sur Suivant pour continuer.  perçu :   Coit touver de messagerie Internet   Adresse de messagerie et clique vos correspondants utilisent pour vous envoyer der messagerie   Adresse de messagerie et clique vos correspondants utilisent pour vous envoyer der messagerie   Interest de messagerie     Interest de messagerie                                                                                                    |                                                                 |                                                            |                                                                            |  |
| Distruct des informations sur mon compte de messagerie et   () : Cliquez sur Suivant   () unant   ausissez votre adresse de messagerie et cliquez sur Sulvant pour continuer. perger : Or Aussagerie Internet Aussagerie Internet Aussagerie et celle que vos correspondants utilisent pour vous envoys de messagerie et celle que vos correspondants utilisent pour vous envoys de messagerie et celle que vos correspondents utilisent pour vous envoys de messagerie et celle que vos correspondents utilisent pour vous envoys de messagerie et celle que vos correspondents utilisent pour vous envoys de messagerie et celle que vos correspondents utilisent pour vous envoys de messagerie et celle que vos correspondents utilisent pour vous envoys de messagerie et celle que vos correspondents ut                                                                                                    |                                                                 |                                                            | 1 : Saisissez le nom qui sera visible<br>dans les en-têtes de vos messages |  |
| 2: Cliquez sur Suivant   www.assitueces/lutermeit.com   aciasisez votre adresse de messagerie et cliquez sur Suivant pour continuer. perge : Solution of the subsequere et clique vos correspondants utilisent pour vous envoyer de messagerie et celle que vos correspondants utilisent pour vous envoyer de messagerie et celle que vos correspondants utilisent pour vous envoyer de messagerie et celle que vos correspondants utilisent pour vous envoyer de messagerie et celle que vos correspondants utilisent pour vous envoyer de messagerie et celle que vos correspondants utilisent pour vous envoyer de messagerie et celle que vos correspondants utilisent pour vous envoyer de messagerie et celle que vos correspondants utilisent pour vous envoyer de messagerie et celle que vos correspondants utilisent pour vous envoyer de messagerie et celle que vos correspondants utilisent pour vous envoyer de messagerie et celle que vos correspondants utilisent pour vous envoyer de messagerie et celle que vos correspondants utilisent pour vous envoyer de messagerie et celle que vos correspondants utilisent pour vous envoyer de messagerie et celle que vos correspondants utilisent pour vous envoyer de messagerie et celle que vos correspondants utilisent pour vous envoyer de messagerie et de messagerie et celle que vos correspondants utilisent pour vous envoyer de messagerie et de messagerie et de de messagerie et de de messagerie et de de de de de de de de de d                                                                                                    |                                                                 |                                                            |                                                                            |  |
| Où trouver des informations sur mon compte de messagerie !     2: Cliquez sur Suivant   www.sisturcesfinitermeit.com   asissez votre adresse de messagerie et cliquez sur Suivant pour continuer.    www.sisturcesfinitermeit.com   Adresse de messagerie Internet Compte de messagerie et celle que vos correspondants utilisent pour vous envoyer des messagerie.    Adresse de messagerie et celle que vos correspondants utilisent pour vous envoyer    deresse de messagerie et celle que vos correspondants utilisent pour vous envoyer    deresse de messagerie et celle que vos correspondants utilisent pour vous envoyer    1: Saissez votre adresse de                                                                                                    |                                                                 |                                                            |                                                                            |  |
| 2: Cliquez sur Suivant   Suivant   Suivant   Anuler   suissez votre adresse de messagerie et cliquez sur Suivant pour continuer.   Aresse de messagerie Internet   Votre adresse de messagerie et celle que vos correspondants utilisent pour vous envoyr   deresse de messagerie   Adresse de messagerie et celle que vos correspondants utilisent pour vous envoyr c:   Par exemple:   personne@microsoft.com   1: Salssez votre adresse de                                                                                                    | Où trouver des informations su                                  | ir mon compte de messagerie ?                              |                                                                            |  |
| 2 : Cliquez sur Suivant  www.sciencessInternet.com  aciasissez votre adresse de messagerie et cliquez sur Suivant pour continuer.  spergu :  C  Adresse de messagerie Internet  Adresse de messagerie et celle que vos correspondants utilisent pour vous envoyer des messagerie  Adresse de messagerie et celle que vos correspondants utilisent pour vous envoyer des messagerie  I : Saissez votre adresse de  I : Saissez votre adresse de I : Saissez votre adresse de I : Saissez votre adresse de I : S                                                                  |                                                                 |                                                            |                                                                            |  |
| Suivent IndextSourd  Suivent Anuler  Aussissez votre adresse de messagerie et cliquez sur Suivant pour continuer.  Aurerge :  Co  Adresse de messagerie Internet  Adresse de messagerie est celle que vos correspondants utilisent pour vous envoyer des messages.  Adresse de messagerie :  Par exemple : personne@microsoft.com  1 : Saissez votre adresse de  1 : Saissez votre adresse de                                                                                                    | 2:                                                              | Cliquez sur Suivant                                        |                                                                            |  |
| aisissez votre adresse de messagerie et cliquez sur <i>Suivant</i> pour continuer.<br><i>perçu :</i>                                                                                                    |                                                                 |                                                            | Suivant Annuler                                                            |  |
| aisissez votre adresse de messagerie et cliquez sur <i>Suivant</i> pour continuer.<br><i>Perçu :</i><br>Comparison Adresse de messagerie Internet<br>More adresse de messagerie est celle que vos correspondants utilisent pour vous envoyer<br>des messagerie<br>Moresse de messagerie :<br>Par exemple : personne@microsoft.com<br>1: Saissez votre adresse de<br>messagerie                                                                                                    | www.astucesinternet.com                                         |                                                            |                                                                            |  |
| aiaisissez votre adresse de messagerie et cliquez sur <i>Suivant</i> pour continuer.  Adresse de messagerie Internet  Votre adresse de messagerie est celle que vos correspondants utilisent pour vous envoyer des messages.  Adresse de messagerie :  Par exemple : personne@microsoft.com  1: Saissez votre adresse de messagerie                                                                                                    |                                                                 |                                                            |                                                                            |  |
| Aperçu :<br>Comparison de messagerie Internet<br>Adresse de messagerie est celle que vos correspondants utilisent pour vous envoyer<br>des messages.<br>Adresse de messagerie :<br>Par exemple : personne@microsoft.com<br>1 : Saissez votre adresse de<br>messagerie                                                                                                    | Saisissez votre adresse de messag                               | gerie et cliquez sur <i>Suiv</i>                           | ant pour continuer.                                                        |  |
| Adresse de messagerie Internet Votre adresse de messagerie est celle que vos correspondants utilisent pour vous envoyer des messages. Adresse de messagerie : Par exemple : personne@microsoft.com 1 : Saissez votre adresse de messagerie                                                                                                    | 4 m m m m m m m m m m m m m m m m m m m                         |                                                            |                                                                            |  |
| Adresse de messagerie Internet Votre adresse de messagerie est celle que vos correspondants utilisent pour vous envoyer des messages. Adresse de messagerie : Par exemple : personne@microsoft.com I: Saissez votre adresse de messagerie                                                                                                    | Aperçu :                                                        |                                                            |                                                                            |  |
| Adresse de messagerie Internet Votre adresse de messagerie est celle que vos correspondants utilisent pour vous envoyer des messages. Adresse de messagerie : Par exemple : personne@microsoft.com I : Saissez votre adresse de messagerie                                                                                                    | <b>V</b>                                                        |                                                            |                                                                            |  |
| Votre adresse de messagerie est celle que vos correspondants utilisent pour vous envoyer<br>des messages.<br>Adresse de messagerie :<br>Par exemple : personne@microsoft.com<br>1 : Saissez votre adresse de<br>messagerie                                                                                                    | Adresse de messagerie Interr                                    | net                                                        |                                                                            |  |
| des messages.<br>Adresse de messagerie :<br>Par exemple : personne@microsoft.com<br>1 : Saissez votre adresse de<br>messagerie                                                                                                    | Votre adresse de messagerie es                                  | t celle que vos correspondants                             | utilisent pour vous envoyer                                                |  |
| Adresse de messagerie :<br>Par exemple : personne@microsoft.com          1 : Saissez votre adresse de messagerie                                                                                                    | des messages.                                                   |                                                            |                                                                            |  |
| Par exemple : personne@microsoft.com          1 : Saissez votre adresse de messagerie                                                                                                    | Adresse de messagerie :                                         | Π                                                          |                                                                            |  |
| 1 : Saissez votre adresse de<br>messagerie                                                                                                    | Auresse de messagener                                           | Par exemple : personne@                                    | microsoft.com                                                              |  |
| 1 : Saissez votre adresse de<br>messagerie                                                                                                    |                                                                 |                                                            |                                                                            |  |
| messagerie                                                                                                    |                                                                 |                                                            | 1 · Saissaz votra adrassa da                                               |  |
|                                                                                                    |                                                                 |                                                            | messagerie                                                                 |  |
|                                                                                                    |                                                                 |                                                            |                                                                            |  |
| Où trouver des informations sur mon compte de messagerie ?                                                                                                    | Où trouver des informations su                                  | r mon compte de messagerie ?                               |                                                                            |  |
|                                                                                                    |                                                                 |                                                            |                                                                            |  |

Suivant

Annuler

2 : Cliquez sur Suivant

www.astucesInternet.com

## https://www.astucesinternet.com

Saisissez les paramètres du serveur de messagerie. Ces paramètres vous ont été fournis lors de la création de votre adresse de messagerie. Pour les FAI, les adresses des serveurs sont généralement indiquées sur le courrier d'inscription. Vous pourrez également les retrouver facilement sur le site internet de votre fournisseur de messagerie, dans la rubrique Assistance ou Support.

## Exemple de saisie :

Type de serveur : POP3

Serveur de messagerie pour courrier entrant (POP3 ou IMAP) : <u>Exemple</u> : pop.orange.fr ou pop.free.fr Serveur de messagerie pour courrier sortant (SMTP) : <u>Exemple</u> : smtp.orange.fr ou smtp.free.fr

Si votre serveur sortant (SMTP) nécessite une authentification, cochez la case *Le serveur sortant requiert une authentification*.

<u>Note</u> : Si votre compte utilise le protocole IMAP au lieu du POP3, il suffit de changer le type de serveur de messagerie à l'aide de la liste déroulante et de renseigner le cas échéant l'adresse du serveur IMAP de votre fournisseur de messagerie.

| Aperçu :                                                     | $\sim$                                                                          |
|--------------------------------------------------------------|---------------------------------------------------------------------------------|
|                                                              |                                                                                 |
| Configurer les serveurs de messagerie                        | 1 : Sélectionnez le<br>type de serveur                                          |
| Type de serveur de messagerie pour courrier entrant :        | (POP3, IMAP,)                                                                   |
| РОРЗ 🗸                                                       | 2 : Saisissez l'adresse du                                                      |
| Serveur de messagerie pour courrier entrant (POP3 ou IMAP) : | serveur de messagerie pour<br>le courrier entrant                               |
|                                                              |                                                                                 |
| Nom du serveur de messagerie pour courrier sortant (SMTP) :  | 3 : Saisissez l'adresse du<br>serveur de messagerie pour<br>le courrier sortant |
| Le serveur sortant requiert une authentification.            |                                                                                 |
| Où trouver des informations sur mon serveur de messagerie ?  |                                                                                 |
| 4 : Cliquez sur Suivant                                      | Suivant                                                                         |
| www.astucasInternet.com                                      | Annuer                                                                          |

Saisissez les informations nécessaires à la connexion à votre compte de messagerie. Le nom d'utilisateur et le mot de passe ont dû vous être communiqués par votre fournisseur de messagerie lors de la création de votre adresse de messagerie.

| perçu :                                                                     |                                                                    |  |
|-----------------------------------------------------------------------------|--------------------------------------------------------------------|--|
| Connexion à la messagerie Inte                                              | rnet                                                               |  |
| Entrez le nom et le mot de passe d                                          | u compte que votre fournisseur de services Internet vous a donnés. |  |
| Nom d'utilisateur de messagerie :                                           | seb                                                                |  |
|                                                                             |                                                                    |  |
| Mot de passe :                                                              |                                                                    |  |
|                                                                             | Mémoriser le mot de passe                                          |  |
|                                                                             |                                                                    |  |
| 1 : Saisissez le nom d'utilisateur et<br>de passe permettant d'accéder à vo | le mot<br>tre                                                      |  |
| mesagerie.                                                                  |                                                                    |  |
|                                                                             | 2 : Cliquez sur Suivant                                            |  |
| ww.astucesInternet.com                                                      | Suivant Annuler                                                    |  |
|                                                                             |                                                                    |  |

Le paramétrage de votre compte de messagerie est terminé. Il est possible que, en plus de rapatrier vos mails sur votre ordinateur à l'aide de Windows Mail, vous désiriez conserver une copie de vos messages sur le serveur de messagerie. Dans ce cas, avant de terminer la procédure ci-dessus, nous vous conseillons de cocher la case *Ne pas télécharger mon courrier électronique maintenant*.

Une fois la case cochée, cliquez sur *Terminer* pour enregistrer votre compte de messagerie. Les Emails ne seront pas immédiatement téléchargés, ce qui vous laissera le temps de paramétrer la conservation des messages sur le serveur si vous le désirez.

Pour laisser une copie des Emails sur le serveur, veuillez consulter cette page : <u>Comment conserver une copie des</u> <u>Emails sur le serveur avec Windows Mail ?</u>

## Aperçu :

| G       |                                                                                                   |  |
|---------|---------------------------------------------------------------------------------------------------|--|
| Féli    | licitations                                                                                       |  |
|         | Vous avez entré toutes les informations requises pour installer votre compte.                     |  |
|         | Pour enregistrer ces paramètres et télécharger votre courrier électronique, cliquez sur Terminer. |  |
|         | 🔍 Ne pas télécharger mon courrier électronique maintenant                                         |  |
|         |                                                                                                   |  |
|         |                                                                                                   |  |
|         | 1 : Cochez la case pour ne pas télécharger                                                        |  |
|         | les Email dès la création du compte                                                               |  |
|         |                                                                                                   |  |
|         |                                                                                                   |  |
|         | 2 : Cliquez sur Terminer                                                                          |  |
|         | pour creer le compte                                                                              |  |
|         | Terminer                                                                                          |  |
| www.asi | stuces internet.com                                                                               |  |
|         |                                                                                                   |  |
|         |                                                                                                   |  |
|         |                                                                                                   |  |
|         |                                                                                                   |  |
|         |                                                                                                   |  |
|         |                                                                                                   |  |
|         |                                                                                                   |  |
|         |                                                                                                   |  |
|         |                                                                                                   |  |
|         |                                                                                                   |  |
|         |                                                                                                   |  |
|         |                                                                                                   |  |
|         |                                                                                                   |  |
|         |                                                                                                   |  |
|         |                                                                                                   |  |
|         |                                                                                                   |  |